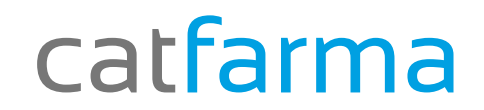

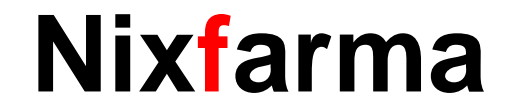

# Butlletí Setmanal

# Consulta receptes venudes

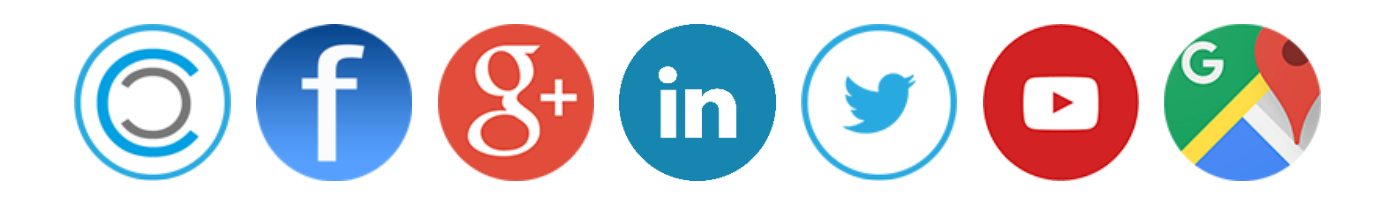

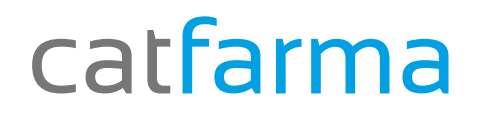

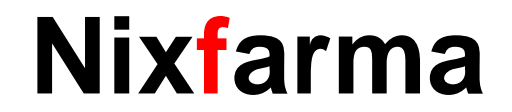

 La setmana passada vàrem veure com consultar les dispensacions realitzades a un client a la nostra farmàcia. Avui veurem com consultar **totes** les dispensacions realitzades a aquest client, tant de la nostra farmàcia com d'una altre farmàcia.

### catfarma

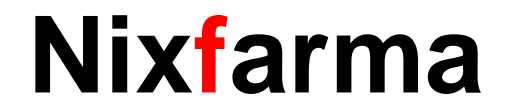

#### Des de **Receptes > Facturació > Recepta electrònica > Consulta receptes venudes**.

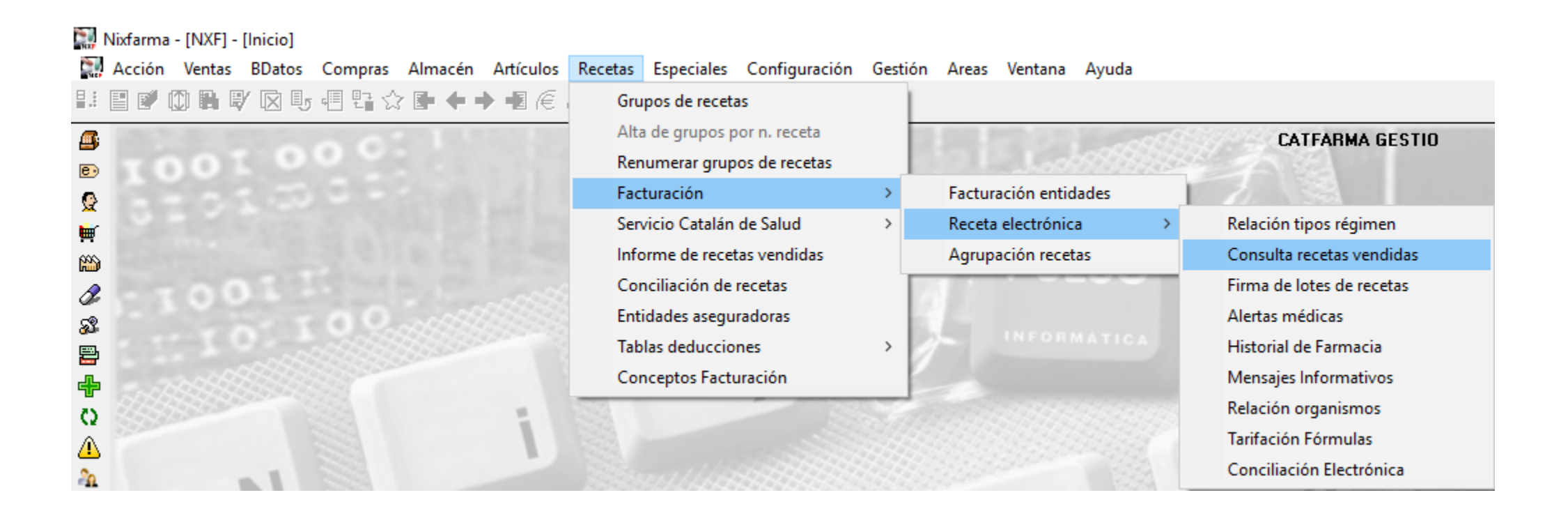

## catfarma

# Nixfarma

| Consulta recetas dispensadas Consulta Usuario Tipo prol. Famaceútico Deve Consulta Consulta C | Per aquesta consulta és necessari el CIP                                                                |
|----------------------------------------------------------------------------------------------------|----------------------------------------------------------------------------------------------------|
| Prescripcion         UP         Colegiado         120000415         Attention 13           Especialidad         10399         MEDICINA GENERAL         Atticulo prescrito         668830         BUDESONIDA NASAL ALDO-UNION 100MCG/DOSIS 200 DDSIS SUSP PULV NASAL           Nº env prescritos         1         Dosis prescrita         4 APLICACIÓ         Total recetas           Fecha inicio         23/01/2015         Fecha fin         23/01/2016         Frecuencia           Frecuencia         24 HORES         Duración         SEGONS EVOLUCIÓ           Tipo Producto         Especialitate         Duración         SEGONS EVOLUCIÓ                                                                                                    | Tel codi de segurat. I premer F8 o                                                                      |
| Datos dispensación       Pecha dispensación 28/09/2015       Posición receta       6       Fimada       Ficha seguimiento ECM         Artículo dispensado       668830       BUDESONIDA NASAL ALDO-UNION 100MCG/DOSIS 200 DOSIS SUSP PULV NASAL         Nº env dispensados       1       Dosis dispensada       4 APUCADIÓ       Dispensada en esta famacia         Régimen       1 Pensionista. Finançament del 100%       P.V.P       8.12       Ap. Paciente       0.81       % Ap.       0.1       Ap. I         Limite mensual       8.23       Pensionista       Ind. SNS [TSI002, APORTACIÓ 10%       Subind. SNS       LUNDAR APORTACIÓ 10%                                                                                                    | Ens apareixen les receptes venudes i en<br>cadascuna ens indica qui ha venut la<br>recepta.             |
| Dilgencia<br>Comentarios<br>Contingencia<br>Adiciones/Substituciones de recetas<br>Motivo Adición O Sustitución                                                                                                    | Per canviar de recepta feu servir les<br>icones                                                         |
| Nixfarma - [FMS] - [Fichas o<br>Acción Ventas BDatos                                                                                                    | de artículos]<br>Compras Almacén Artículos Recetas Especiales Configuración Gestión Areas Ventana Ayuda |

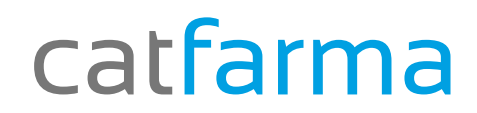

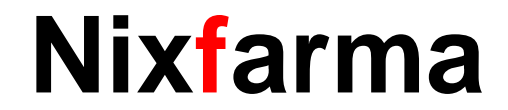

# Bon Treball

catfarma al teu servei

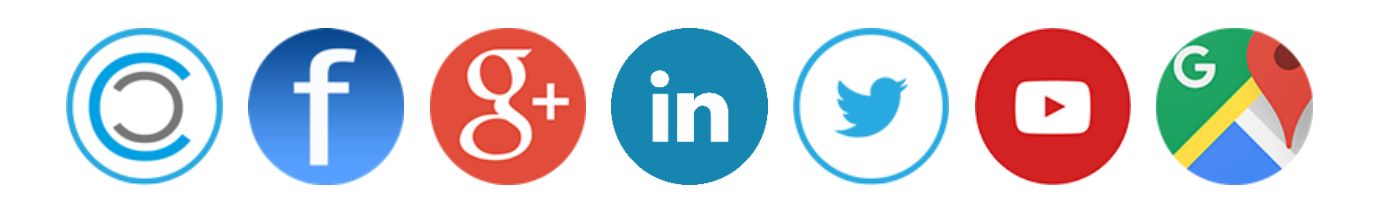